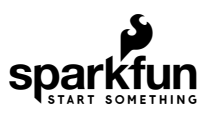

## Qwiic Ambient Light Sensor (VEML6030) Hookup Guide

### Introduction

The SparkFun Ambient Light Sensor (VEML6030) is an I<sup>2</sup>C enabled ambient light sensor with high sensitivity and high accuracy. It reads ambient light in Lux and boasts a number of nice features including: the ability to set high and low thresholds for an optional interrupt, power saving features that enable single digit micro-amp current draw, and a readable range from zero to 120,000 Lux. We've also written an Arduino library that gives full access to all features and includes example code demonstrating all its' abilities. Follow along and let's learn about all its features and how to use them!

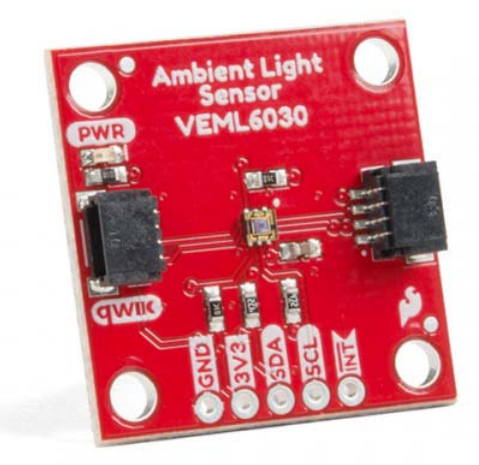

SparkFun Ambient Light Sensor - VEML6030 (Qwiic) © SEN-15436

Product Showcase: SparkFun Qwiic Ambient Light Sensor

#### **Required Materials**

To follow along with the example code used in this tutorial, you will also need the following materials. You may not need everything though depending on what you have. Add it to your cart, read through the guide, and adjust the cart as necessary.

| Wishlist for the Qwiic Ambient Light Sensor SparkFun Wish List |                                                                                                    |  |  |  |  |
|----------------------------------------------------------------|----------------------------------------------------------------------------------------------------|--|--|--|--|
|                                                                | SparkFun Ambient Light Sensor - VEML6030 (Qwiic)<br>SEN-15436                                                                                  |  |  |  |  |
|                                                                | SparkFun RedBoard Qwiic<br>DEV-15123                                                                                                    |  |  |  |  |
| 0                                                              | USB micro-B Cable - 6 Foot<br>CAB-10215<br>USB 2.0 type A to micro USB 5-pin. This is a new, smaller connector for USB devices. Micro USB con… |  |  |  |  |
| /                                                              | Qwiic Cable - 50mm<br>PRT-14426                                                                                                    |  |  |  |  |

If you need different size Qwiic cables we offer a kit that contains many sizes but we also carry them individually as well:

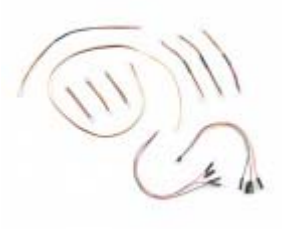

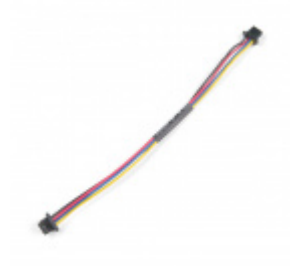

Qwiic Cable - 100mm PRT-14427

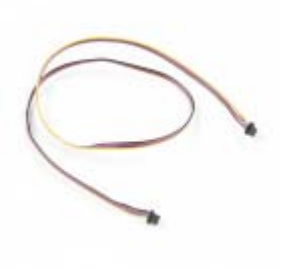

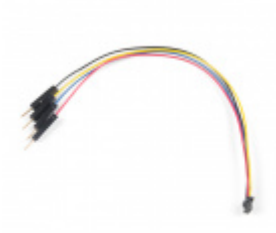

Qwiic Cable - 500mm PRT-14429

Qwiic Cable - Breadboard Jumper (4-pin) PRT-14425

#### Suggested Reading

If you aren't familiar with the Qwiic system, we recommend reading here for an overview.

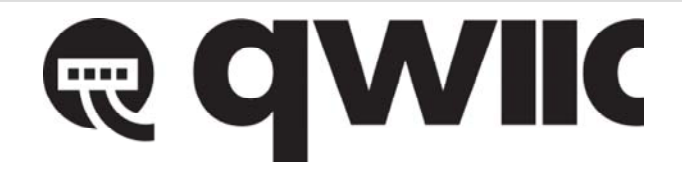

#### We would also recommend taking a look at the following tutorials if you aren't familiar with them.

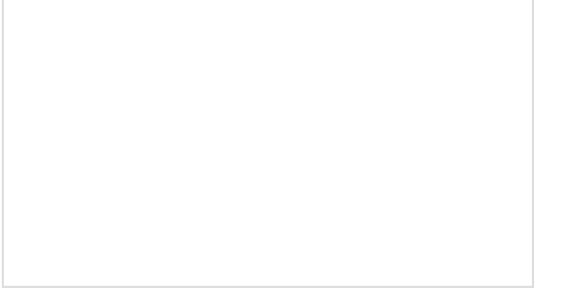

#### I2C

An introduction to I2C, one of the main embedded communications protocols in use today.

# How to Work with Jumper Pads and PCB Traces

Handling PCB jumper pads and traces is an essential skill. Learn how to cut a PCB trace, add a solder jumper between pads to reroute connections, and repair a trace with the green wire method if a trace is damaged.

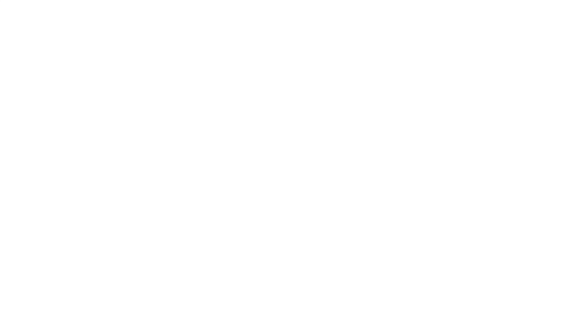

RedBoard Qwiic Hookup Guide This tutorial covers the basic functionality of the RedBoard Qwiic. This tutorial also covers how to get started blinking an LED and using the Qwiic system.

## Hardware Overview

#### Power

You can provide **3.3V** through the Qwiic connector on the board or through the 3v3 labeled pin on the through hole header. When you correctly power the board, the on-board red power LED will turn on.

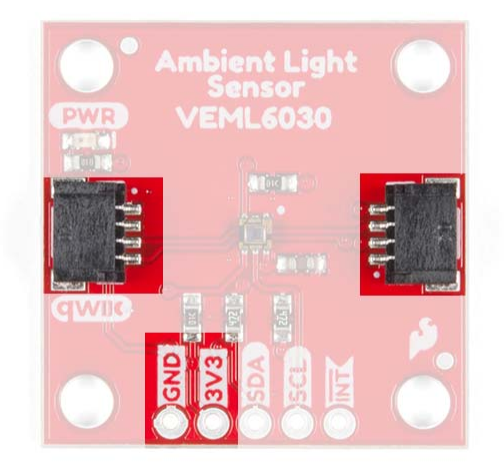

#### LED

There is one red LED on the product that will turn on when power is supplied to the board. You can disconnect this LED by cutting the jumper on the underside of the product labeled LED, see **Jumpers** below.

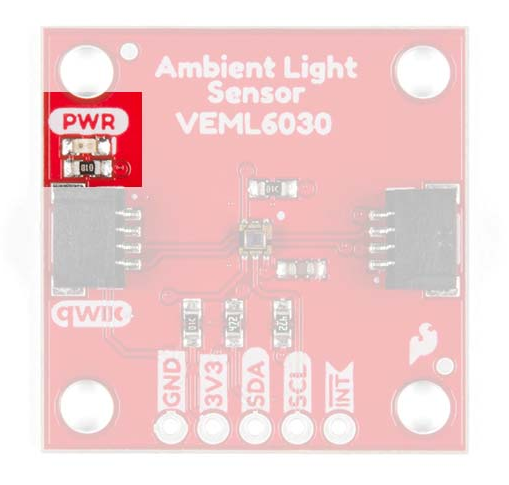

#### Qwiic Connector or I<sup>2</sup>C Pins

There are two Qwiic connectors on the board to easily connect to the sensor via I<sup>2</sup>C. Another option is to solder directly to the I<sup>2</sup>C plated through holes on the side of the board. We have many Qwiic sensors and Qwiic enabled micro-controllers. Check out our Qwiic Ecosystem page to get a glimpse of what else we have to offer.

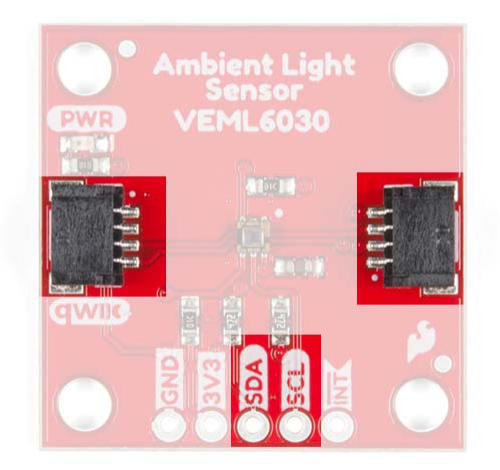

#### Interrupt Pin

A nice feature on the SparkFun Ambient Light sensor is its ability to set both **LOW** and **HIGH** thresholds that triggers an interrupt on the product. For example, we can know when the light in a room falls below a certain amount and conversely when the light comes back on! You don't have to settle for just the hardware interrupt though. We also have a software solution, check out the interrupt example code below.

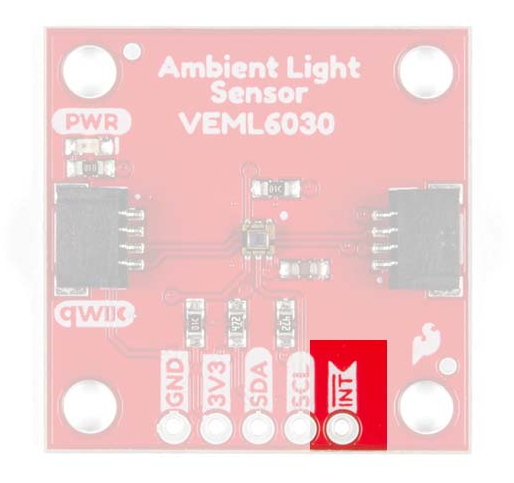

#### Jumpers

There are three jumpers on the underside of this board. Starting in the lower left is a triple jumper labeled I2C that connects pull-up resistors to the I<sup>2</sup>C data lines. If you're daisy chaining many I<sup>2</sup>C devices together than you may need to consider cutting these traces.

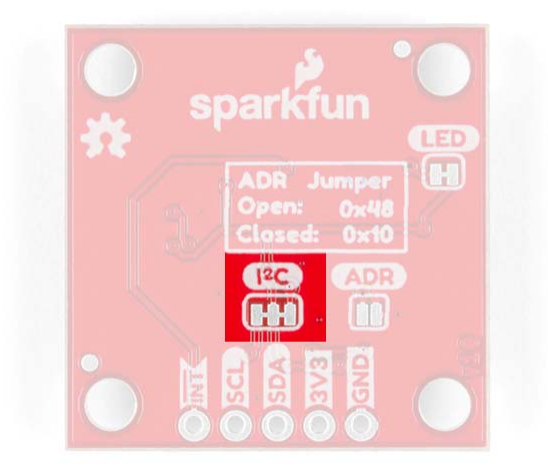

To the right of that is the address jumper labeled ADR that allows you to select the SparkFun Ambient Light Sensor's other I<sup>2</sup>C address: **0x10**. By default your SparkFun Ambient Light Sensor is shipped with the I<sup>2</sup>C address **0x48**.

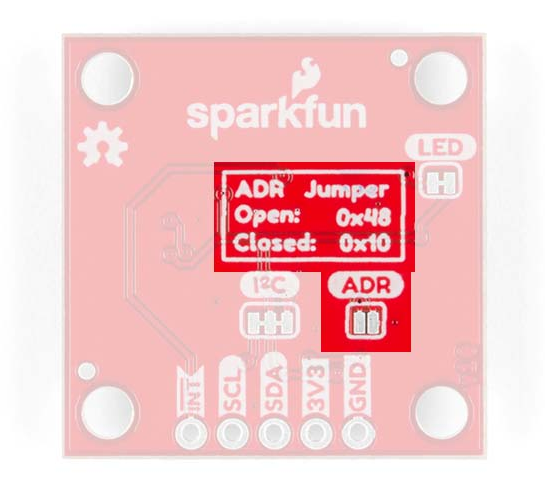

Finally the jumper in the upper right is the LED jumper which can be cut to disconnect the on board power LED.

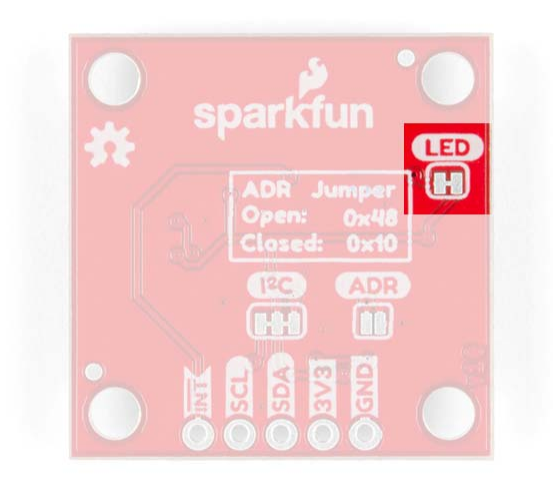

#### Gain and Integration Time Settings

What does **gain** and **integration time** mean? You can think of gain as an electronic mechanism to amplify a weak signal. If you're in a dark room with very little light, the sensor needs a way to capitalize on that weak light source for its' lux calculations and so we need higher *gain*. Likewise, **Integration time** is the amount of time the sensitive photo diodes within the sensor absorb light before storing the Lux value. So another setting necessary for a dark room. On the flip side lower settings are required for outdoors where it's bright!

The SparkFun Ambient Light Sensor can detect ranges of light in Lux from zero to 120,796! That's a gigantic range from dark to direct sun in the middle of the day. To accomplish this you have to set the **Gain** and **Integration Time** settings. This is trivial with the Arduino Library we've written and we'll walk

you through it below in **Example1 Ambient Light Basics**. With each setting gives you a range of light that you can read. Check out the table below to see what's capable at each possible setting. Notice that slower integration and higher gain gives you a smallest range of (0->236) but the highest resolution (0.0036 lux/bit).

The datasheet recommends that you use a setting of 1/4 (.25) or 1/8 (.125) unless the Ambient Light Sensor is going to sit behind dark glass. This will help to prevent over saturation of the photodiodes within the sensor.

#### Maximum Light Detection Range: Lux

| Integration Time (milliseconds) | GAIN 2 | GAIN 1 | GAIN 1/4 | GAIN 1/8 |
|---------------------------------|--------|--------|----------|----------|
| 800                             | 236    | 472    | 1887     | 3775     |
| 400                             | 472    | 944    | 3775     | 7550     |
| 200                             | 944    | 1887   | 7550     | 15099    |
| 100                             | 1887   | 3775   | 15099    | 30199    |
| 50                              | 3775   | 7550   | 30199    | 60398    |
| 25                              | 7550   | 15099  | 60398    | 120796   |

#### Resolution: Lux/Bit

| Integration Time (milliseconds) | GAIN 2 | GAIN 1 | GAIN 1/4 | GAIN 1/8 |
|---------------------------------|--------|--------|----------|----------|
| 800                             | 0.0036 | 0.0072 | 0.0288   | 0.0576   |
| 400                             | 0.0072 | 0.0144 | 0.0576   | 0.1152   |
| 200                             | 0.0144 | 0.0288 | 0.1152   | 0.2304   |
| 100                             | 0.0288 | 0.0576 | 0.2304   | 0.4608   |
| 50                              | 0.0576 | 0.1152 | 0.4608   | 0.9216   |
| 25                              | 0.1152 | 0.2304 | 0.9216   | 1.8432   |

#### Power Save Modes

Another cool feature of the SparkFun Ambient Light Sensor is its ability to run at *extremely* low currents. Power save modes should be used when you're continuously reading ambient light data. For example, if you're going to gather ambient light data every second, why not use a power save mode

and save battery life? There are four power save modes that can be enabled with integration times of 100ms and above. Below is a table showing the power save mode, the current draw, and it's refresh rate. Check out Example 4 in the Arduino Library to see how to set it up and use the table below as a reference.

Note the **Refresh Time** is the time needed for a new reading to be ready. Make sure there is a delay in your code of at least this length between readings to ensure you're getting new data.

| Integration<br>Time | Power Save<br>Mode | Refresh Time<br>(milliseconds) | Current Draw<br>(microamperes) | Resolution<br>(lx/bit) |
|---------------------|--------------------|--------------------------------|--------------------------------|------------------------|
| 100                 | 1                  | 600                            | 8                              | 0.0288                 |
| 100                 | 2                  | 1100                           | 5                              | 0.0288                 |
| 100                 | 3                  | 2100                           | 3                              | 0.0288                 |
| 100                 | 4                  | 4100                           | 2                              | 0.0288                 |
| 200                 | 1                  | 700                            | 13                             | 0.0144                 |
| 200                 | 2                  | 1200                           | 8                              | 0.0144                 |
| 200                 | 3                  | 2200                           | 5                              | 0.0144                 |
| 200                 | 4                  | 4200                           | 3                              | 0.0144                 |
| 400                 | 1                  | 900                            | 20                             | 0.0072                 |
| 400                 | 2                  | 1400                           | 13                             | 0.0072                 |
| 400                 | 3                  | 2400                           | 8                              | 0.0072                 |
| 400                 | 4                  | 4400                           | 5                              | 0.0072                 |
| 800                 | 1                  | 1300                           | 28                             | 0.0036                 |
| 800                 | 2                  | 1800                           | 20                             | 0.0036                 |
| 800                 | 3                  | 2800                           | 13                             | 0.0036                 |
| 800                 | 4                  | 4800                           | 8                              | 0.0036                 |

Rounding Errors?!

Later on when you read back an interrupt threshold, you may notice that the interrupt lux values are off by one in some cases. This is because of the inherent rounding error with the Ambient Light Sensor. The final Lux value is calculated by multiplying the value of the bits that represent the ambient light by a decimal number (0.2304 for example). This decimal number is rounded to a whole number (e.g. 19.97 becomes 19) because the sensor does not care about fractions of a Lux. I chose to read back the rounded number because that's the interpreted value of the ambient light sensor and what is stored in its' registers.

## Hardware Hookup

This will be an easy one thanks to the Qwiic connectors. Take one end of a Qwiic cable and plug it into your RedBoard Qwiic Board and then take the other end and plug it into the SparkFun Ambient Light Sensor.

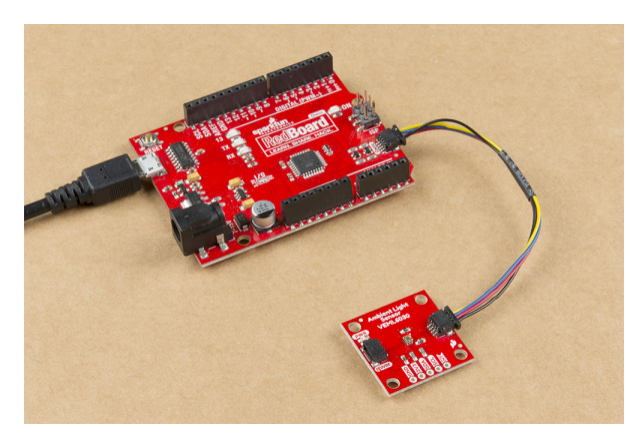

## Arduino Library

**Note:** This example below assumes you are using the latest version of the Arduino IDE on your desktop. If this is your first time using Arduino, please review our tutorial on installing the Arduino IDE. If you have not previously installed an Arduino library, please check out our installation guide.

If you've never connected an CH340 device to your computer before, you may need to install drivers for the USB-to-serial converter. Check out our section on How to Install CH340 Drivers for help with the installation

We've written a library to make it even easier to get started with the SparkFun Ambient Light Sensor. The library will give you the full functionality of the sensor and provides example code to get the most our of your project. You can obtain these libraries through the Arduino Library Manager by searching **SparkFun Ambient Light Sensor**. The second option is to download the ZIP file below from its GitHub repository to manually install.

#### SPARKFUN AMBIENT LIGHT SENSOR ARDUINO LIBRARY (ZIP)

Example 1: Ambient Light Basics

In this first example, we'll get you comfortable with gathering ambient light and setting two vital properties of the sensor's ability to read light: the **gain** and the **integration time**. These two properties determine the resolution (accuracy) of the reading and the available ranges of light that you can read! For example, a gain of 1/8 and 800ms integration time cannot read anything above 3775 Lux. This means you'll max out your sensor outdoors but would be a proper setting for dim rooms due to it's higher resolution.

At the top of the example we have three variables *gain*, *time*, and *luxval*. The first two hold the value for the gain and integration time settings mentioned above. **Gain** settings can be: 2, 1, 1/4, and 1/8; typically 1/4 gain will capture everything you need with good resolution. Possible **integration times** can be 800, 400, 200, 100, 50, 25 and by default the sensor is set to 100; times are in milliseconds. Check the Gain and Integration Time table above under **Hardware Overview** to see maximum illumination capabilities and resolution for every setting.

If you have any doubt with which settings to pick, just keep the example code's default settings: a gain of **1/4 (0.125)** and an integration time of **100ms**. This will give you a range of up to 15,000 Lux with a decent resolution!

```
#include <Wire.h>
#include "SparkFun_VEML6030_Ambient_Light_Sensor.h"
#define AL_ADDR 0x48
SparkFun_Ambient_Light light(AL_ADDR);
// Possible values: .125(1/8), .25(1/4), 1, 2
// Both .125 and .25 should be used in most cases except darker rooms.
// A gain of 2 should only be used if the sensor will be covered by a dark
// glass.
float gain = .125;
// Possible integration times in milliseconds: 800, 400, 200, 100, 50, 25
// Higher times give higher resolutions and should be used in darker light.
int time = 100
long luxVal = 0;
```

In the setup, we call light.begin() to check if we can communicate with the SparkFun Ambient Light Sensor. Next, we call the light.setGain() and light.setIntegTime() functions giving them the variables holding the **gain** and **time** values above. Next we'll read back those values to make sure that they were set correctly. That's it! We're now set to read some light!

```
void setup(){
  Wire.begin();
  Serial.begin(115200);
  if(light.begin())
    Serial.println("Ready to sense some light!");
  else
    Serial.println("Could not communicate with the sensor!");
  // Again the gain and integration times determine the resolution of the lux
  // value, and give different ranges of possible light readings. Check out
  // hoookup guide for more info.
  light.setGain(gain);
  light.setIntegTime(time);
  Serial.println("Reading settings...");
  Serial.print("Gain: ");
  float gainVal = light.readGain();
  Serial.print(gainVal, 3);
  Serial.print(" Integration Time: ");
  int timeVal = light.readIntegTime();
  Serial.println(timeVal);
}
```

One thing to keep in mind is that you need to set a delay() in between readings. The **Integration Time** is the amount of time that the sensor uses to fill its' sensitive components with light. If you set an integration time of 100ms then make sure you're delay is at least that long. A longer integration time will need a longer delay.

```
void loop(){
    luxVal = light.readLight();
    Serial.print("Ambient Light Reading: ");
    Serial.print(luxVal);
    Serial.println(" Lux");
    delay(1000);
}
```

## Example 2 and 3: Ambient Light Interrupt

The SparkFun Ambient Light Sensor can issue an *interrupt* whenever the ambient light readings cross **high** or **low** thresholds. In this example, we'll talk about setting those thresholds and reading when those thresholds have been crossed in two different ways:

- the on-board hardware interrupt pin labeled INT
- through software monitoring

The code for both Example 2 and 3 only differ in the main 100p() and these differences are highlighted under **Example 2 - Hardware Interrupt** and **Example 3 - Software Interrupt** sections below.

Again as in example one, at the top we see the gain, time and luxVal variables. The **gain** and **integration times** are vital for setting the tolerance for light and resolution of your sensor - see the **Gain and Integration Time** table under **Hardware Overview** above. The luxVal variable holds the ambient light readings further down in the code. Just below we see the interrupt settings lowThresh, highThresh and numbValues. The first two set the low and high threshold variables that will trigger the interrupt when the ambient light crosses the given values. The last variable is the number of times a value must cross a threshold to trigger an interrupt. I have the variables set to 20 Lux for the lower end, 400 Lux for the upper end, and that an interrupt must be issued after the ambient light crosses one of these thresholds once.

```
#include <Wire.h>
#include "SparkFun VEML6030 Ambient Light Sensor.h"
// Close the address jumper on the product for addres 0x10.
#define AL ADDR 0x48
SparkFun_Ambient_Light light(AL_ADDR);
// Possible values: .125, .25, 1, 2
// Both .125 and .25 should be used in most cases except darker rooms.
// A gain of 2 should only be used if the sensor will be covered by a dark
// glass.
float gain = .125;
// Possible integration times in milliseconds: 800, 400, 200, 100, 50, 25
// Higher times give higher resolutions and should be used in darker light.
int time = 100;
long luxVal = 0;
// Interrupt settings.
long lowThresh = 20;
long highThresh = 400;
int numbValues = 1;
// Interrupt pin
int intPin = 3;
// -- OR -- if not using interrupt pin:
int interrupt;
```

Again, as in the first example, we start communication with the sensor with light.begin(), set the gain (light.setGain()) and integration time settings (light.setIntegTime()), and read them back by printing them out to the serial monitor with the respective read functions. But just below we see where we set the two thresholds. First the low threshold with light.setIntLowThresh() and then the high threshold with light.setIntHighThresh(), giving these functions the values we set in the variables above. We then read those settings back to make sure that they're set correctly.

Now we set how many values will need to cross the threshold with the light.setProtect() function call and read it back. This setting is optional and defaults to one. Finally, we *enable* the interrupt with light.enableInt(). While the sensor knows our thresholds it does not quite know we want the interrupt to be enabled until we tell it to.

```
void setup(){
  Wire.begin();
  Serial.begin(115200);
  pinMode(intPin, INPUT);
  if(light.begin())
    Serial.println("Ready to sense some light!");
  else
    Serial.println("Could not communicate with the sensor!");
  // Again the gain and integration times determine the resolution of the lux
  // value, and give different ranges of possible light readings. Check out
  // hoookup guide for more info. The gain/integration time also affects
  // interrupt threshold settings so ALWAYS set gain and time first.
  light.setGain(gain);
  light.setIntegTime(time);
  Serial.println("Reading settings...");
  Serial.print("Gain: ");
  float gainVal = light.readGain();
  Serial.print(gainVal, 3);
  Serial.print(" Integration Time: ");
  int timeVal = light.readIntegTime();
  Serial.println(timeVal);
  // Set both low and high thresholds, they take values in lux.
  light.setIntLowThresh(lowThresh);
  light.setIntHighThresh(highThresh);
 // Let's check that they were set correctly.
  // There are some rounding issues inherently in the IC's design so your lux
  // may be one off.
  Serial.print("Low Threshold: ");
  long lowVal = light.readLowThresh();
  Serial.print(lowVal);
  Serial.print(" High Threshold: ");
  long highVal = light.readHighThresh();
  Serial.println(highVal);
  // This setting modifies the number of times a value has to fall below or
 // above the threshold before the interrupt fires! Values include 1, 2, 4 and
  // 8.
  light.setProtect(numbValues);
  Serial.print("Number of values that must fall below/above threshold before interrup
t occurrs: ");
  int protectVal = light.readProtect();
  Serial.println(protectVal);
```

```
// Now we enable the interrupt, now that he thresholds are set.
light.enableInt();
Serial.print("Is interrupt enabled: ");
int enabInt = light.readIntSetting();
if( enabInt == 1 )
Serial.println("Yes");
else
Serial.println("No");
Serial.println("No");
// Give some time to read our settings on startup.
delay(3000);
}
```

#### Example 2: Hardware Interrupt

Now let's read some light! Since we're just using a hardware interrupt we have a pin attached to PIN 3. When the ambient light reading passes either threshold the pin will go **LOW**. When an interrupt fires we check to see which threshold was crossed and print it out in the serial monitor.

```
language:c
void loop(){
luxVal = light.readLight();
Serial.print("Ambient Light Reading: ");
Serial.print(luxVal);
Serial.println(" Lux");
if (digitalRead(intPin) == LOW){
    int intVal = light.readInterrupt();
    if (intVal == 1)
      Serial.println("High threshold crossed!");
    else if (intVal == 2){
      Serial.println("Low threshold crossed!");
    }
}
delay(200);
```

#### Example 3: Software Interrupt

If you're committed to keeping this **Qwiic** then we can look for an interrupt by monitoring the Ambient Light Sensor directly rather than through a digital pin. In the code we'll use the light.readInterrupt() function call directly to see if there's been an interrupt issued. That's it!

```
void loop(){
    luxVal = light.readLight();
    Serial.print("Ambient Light Reading: ");
    Serial.print(luxVal);
    Serial.println(" Lux");
    interrupt = light.readInterrupt();
    if (interrupt == 1)
        Serial.println("High threshold crossed!");
    else if (interrupt == 2){
        Serial.println("Low threshold crossed!");
    delay(200);
}
```

**Rounding discrepancy?!** You may notice that the interrupt lux values are off by one in some cases. This is because of the inherent rounding error with the Ambient Light Sensor. The final Lux value is calculated by multiplying the value of the bits that represent the ambient light by a decimal number (0.2304 for example). This decimal number is rounded to a whole number (e.g. 19.97 becomes 19) because the Sensor does not care about fractions of a Lux. I chose to read back the rounded number because that's the interpreted value of the ambient light sensor.

## Example 4 - Power Save Mode

I won't break down this example code because you have all the necessary tools to get you started with the Ambient Light Sensor. However, if you plan on continuously reading ambient light data then give this sketch a try. It'll show you how to put the board into power save mode, which will save you battery life while still getting ambient light data. Check the **Power Save Mode** section under **Hardware Overview** as a reference when looking at the sketch.

## Resources and Going Further

For more on the AS3935, check out the links below:

- Schematic (PDF)
- Eagle Files (ZIP)
- Datasheet (PDF)
- GitHub
  - · SparkFun Ambient Light Sensor Arduino Llbrary
  - Product Repo Design files and more datasheets!
- SFE Product Showcase

Need some other weather sensing parts for your project? Check out some of the ones listed below.

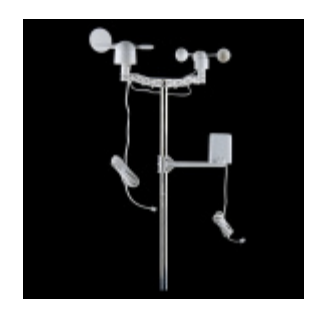

Weather Meters O SEN-08942

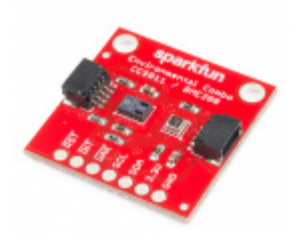

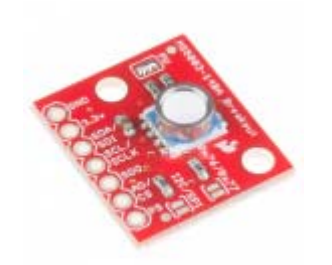

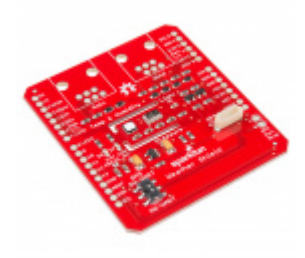

SparkFun Pressure Sensor Breakout -MS5803-14BA O SEN-12909 SparkFun Weather Shield **O** DEV-13956

Need some inspiration for your next project? Check out some of these related tutorials to sense your environment!

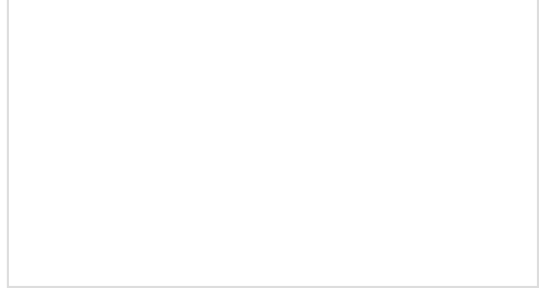

Hazardous Gas Monitor Build a portable gas monitor to check for dangerous levels of hazardous gases.

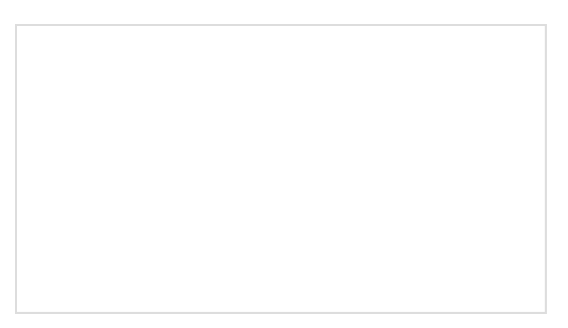

Environmental Monitoring with the Tessel 2 Build an air-conditioner monitoring device to collect environment information and store it in the cloud.

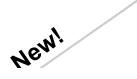

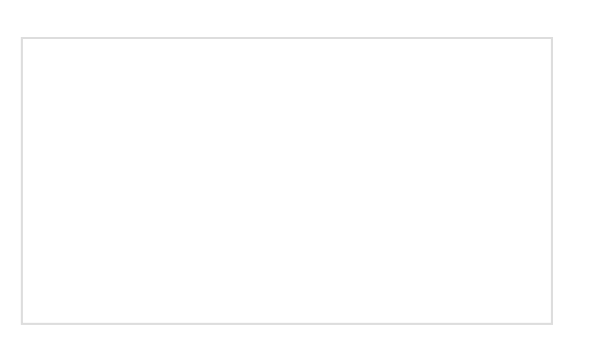

RHT03 (DHT22) Humidity and Temperature Sensor Hookup Guide

Measure relative humidity and temperature or your environment with the RHT03 (a.k.a DHT22) low cost sensor on a single wire digital interface connected to an Arduino!

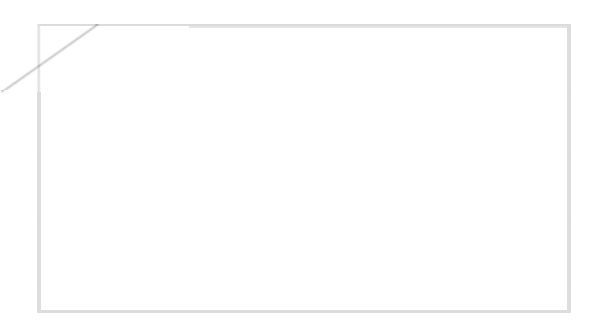

Qwiic Kit for Raspberry Pi Hookup Guide Get started with the CCS811, BME280, VCNL4040, and microOLED via I2C using the Qwiic system and Python on a Raspberry Pi! Take sensor readings from the enviroment and display them on the microOLED, serial terminal, or the cloud with Cayenne!